## Gebruik Omnicell door verpleegkundigen

## Geneesmiddelen uitnemen uit Omnicell

- § Log in met behulp van het toetsenbord op de Omnicell.
- § Een overzicht met afdelingen wordt zichtbaar. De lijst wordt op alfabetische volgorde geopend.

|        | 05                                                                                | Km#: KS12-2                                |             |       |
|--------|-----------------------------------------------------------------------------------|--------------------------------------------|-------------|-------|
| lieuwe |                                                                                   | Pttype: INP                                |             | Sorte |
|        |                                                                                   | Km#: 338-1<br>Pttype; INP                  |             | 2 Kam |
| υ      |                                                                                   | Km#: -0<br>Pttype: INP                     | Û           |       |
|        |                                                                                   | Km#: CS07-1<br>PL-type: INP                |             |       |
|        |                                                                                   | Km#: 312-1<br>Pttype: INP                  |             |       |
|        |                                                                                   | ¥                                          |             |       |
|        |                                                                                   | Km#: 418-3<br>Pttype: INP                  | v           |       |
|        | electeer een patiënt uit de lijst of gebruik :<br>st met bebuin van de schuißhalk | de globale lijst. Voer de achternaam in of | doorzoek de |       |
| ~      | The mest competition are action contained.                                        |                                            |             |       |

§ Zoek naar de afdeling door de eerste paar letters van de afdeling te typen of m.b.v. de pijltjes rechts van de lijst met namen naar boven of beneden te scrollen. Mocht een afdeling niet in het overzicht staan, dan kun je deze toevoegen door links op 'nieuwe patiënt toevoegen' te klikken

N.B: In de zwarte balk staan altijd de te volgen stappen beschreven

Selecteer de afdeling door op de naam te drukken. Je komt dan in onderstaand scherm. Bovenaan is de geselecteerde afdeling zichtbaar:

| Dpgenomei di 19-01-21 22:08:00 | Medicatie   |
|--------------------------------|-------------|
| Kamernr.: KS12-2               | verwijderer |
| ICD-code:                      |             |
| Opmerking:                     | Medicatie   |
|                                | retournerer |
|                                | Medicatie   |
|                                | afvoeren    |
|                                | Kits        |
|                                | verwijdere  |

- § Druk op 'Medicatie verwijderen' om het geneesmiddel te kunnenselecteren
  - § Zoek naar het geneesmiddel door de eerste paar letters te typen
  - **§** Selecteer het geneesmiddel door er op te drukken.
  - § Voer met behulp van het toetsenbord of + en het aantal in dat je nodig hebt en druk op OK
- § Herhaal deze stappen indien er meerdere geneesmiddelen uit de Omnicell genomen moeten worden
- § Wanneer de gewenste geneesmiddelen zijn ingevoerd, selecteer 'Nu uitnemen'
- § Open de deur waar de lichtjes knipperen, in dit vak bevindt zich het gevraagde geneesmiddel
- § Vervolgens knippert een lichtje op het schap of de lade waar het geneesmiddel zich bevindt. In sommige gevallen moet je eerst op het knopje van de lade drukken om deze te ontgrendelen.

N.B: Denk bij opiaten ook aan registratie op opiatenkaart, zie witte klapper bovenop de Omnicell!

- **§** Neem de gevraagde medicatie uit en sluit de deur of lade
- Selecteer rechts beneden in het scherm 'Afsluiten' om uit te loggen. Alle deuren en lades worden hiermee vergrendeld

LET OP: Uitgenomen items mogen niet terug in de Omnicell worden geplaatst (bv indien het verkeerde geneesmiddel is uitgenomen). Deze moeten worden meegenomen naar de afdeling en via de retourbox worden geretourneerd naar de apotheek.

## NOODPROCEDURE OMNICELL

Indien er uitval van het systeem is geweest en de Omnicell is niet actief, dan brandt er na het opstarten van het systeem een rood lampje power/reset. Dit bevindt zich achter het toetsenbord paneel dat je naar voren kunt trekken. Druk een aantal seconden op de zwarte knop. Het lampje gaat knipperen en de Omnicell wordt opnieuw opgestart.

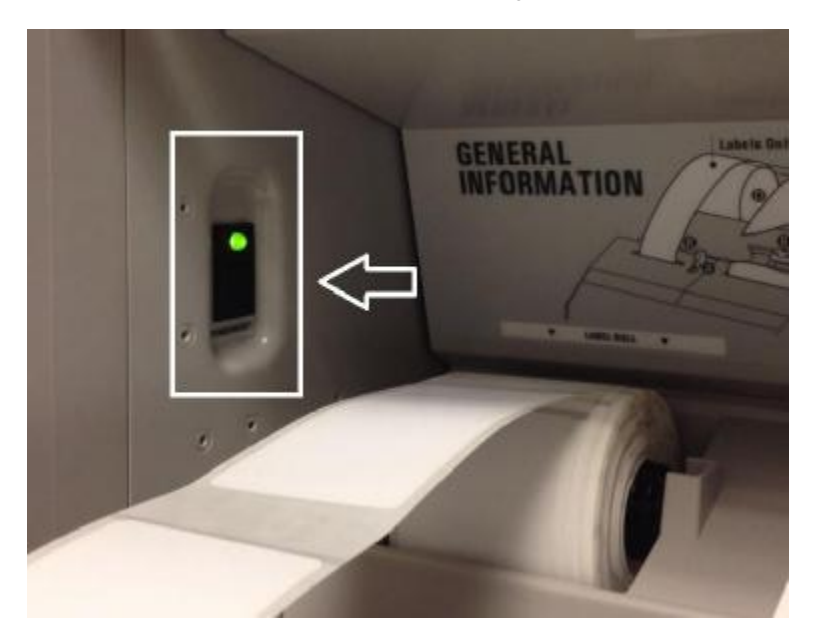

Als de Omnicell, in uitzonderlijke gevallen, niet werkt door een (stroom) storing en ook na de reset niet werkt kan toch medicatie uit de kast worden genomen. De kast kan in dat geval met bijbehorende sleutels geopend worden.